## **CONCEPTION ELECTRONIQUE**

Installation

## FRITZING

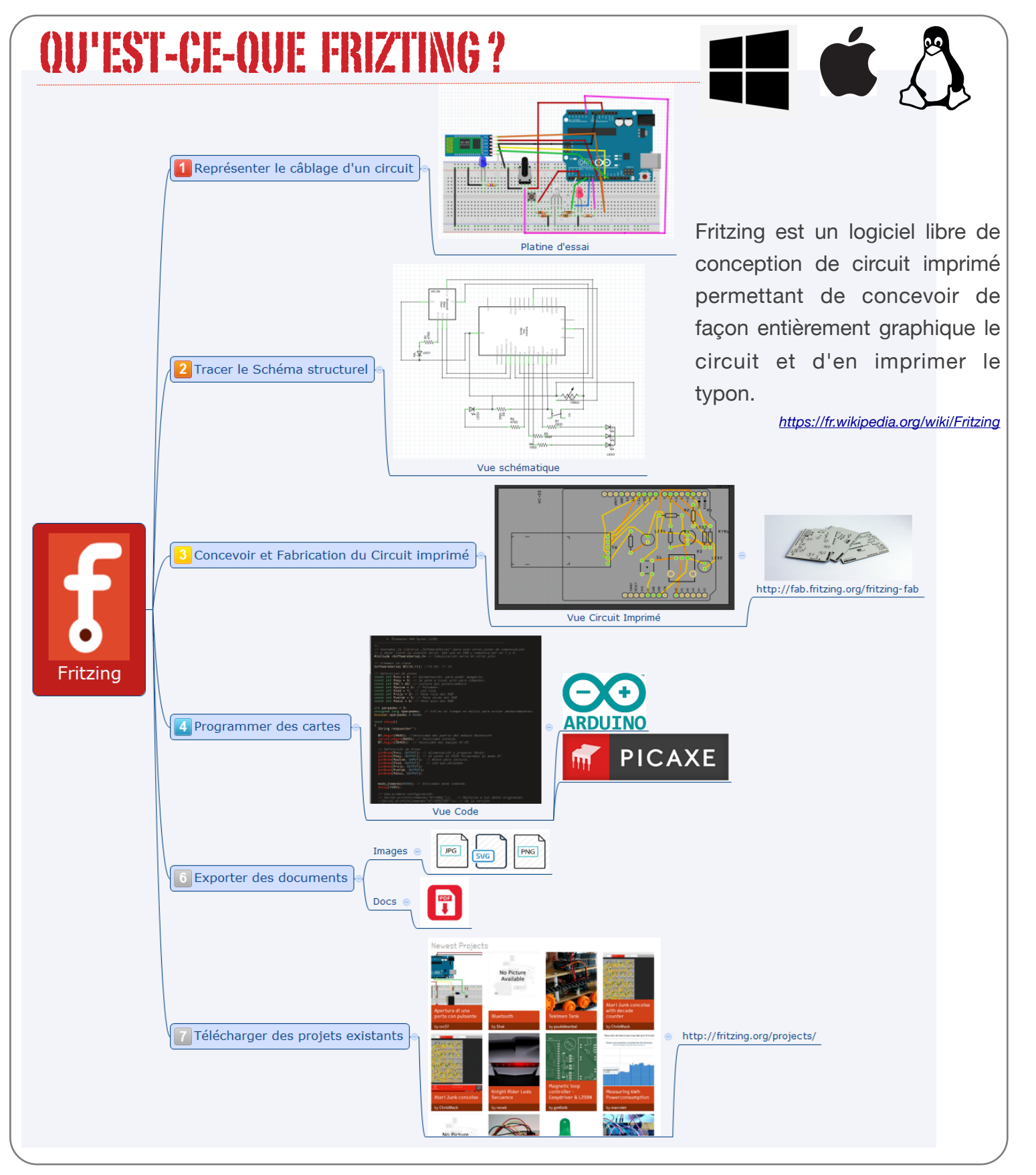

## INSTALLATION

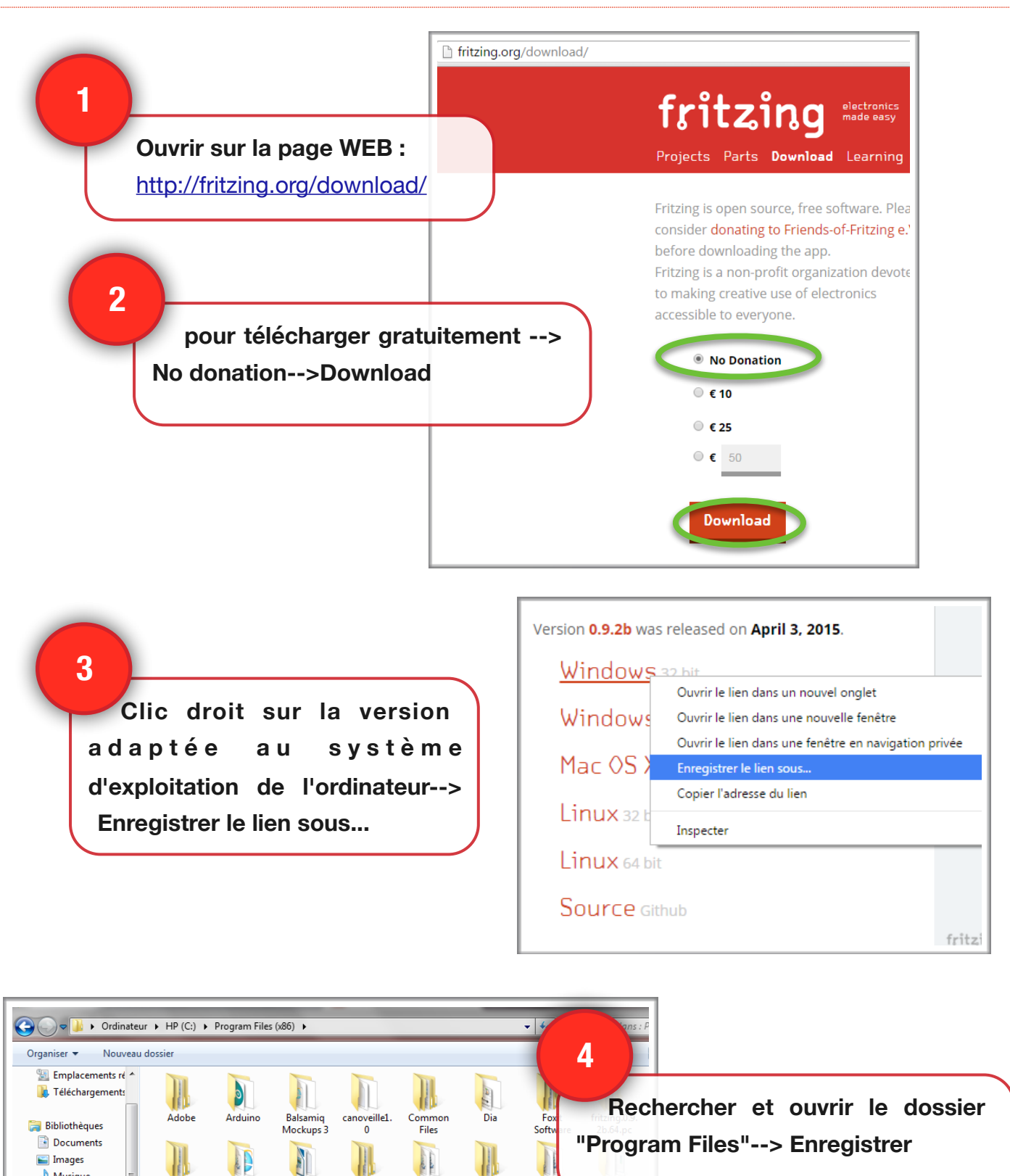

Moz

Firefo

Revolution Education

ce Service

2

Windows

Enregistrer

Microsoft. NET

Reference Assemblies

F

LibreOffice

1

Notepad+

M

Microsoft

Office

PhotoFilt

T

Microsoft

Security

Client

P

ocessi 2.2.1

0

🎝 Musique

🍓 Groupe résident

Vidéos

💻 Ordinateur

🏭 HP (C:) BACTORY\_IMAG

Cacher les dossiers

Index

Education

MSECache

1

Type : Compressed (zipped) Folder

Nom du fichier : fritzing.0.9.2b.64.pc

Internet

Explore

MSXML 4.0

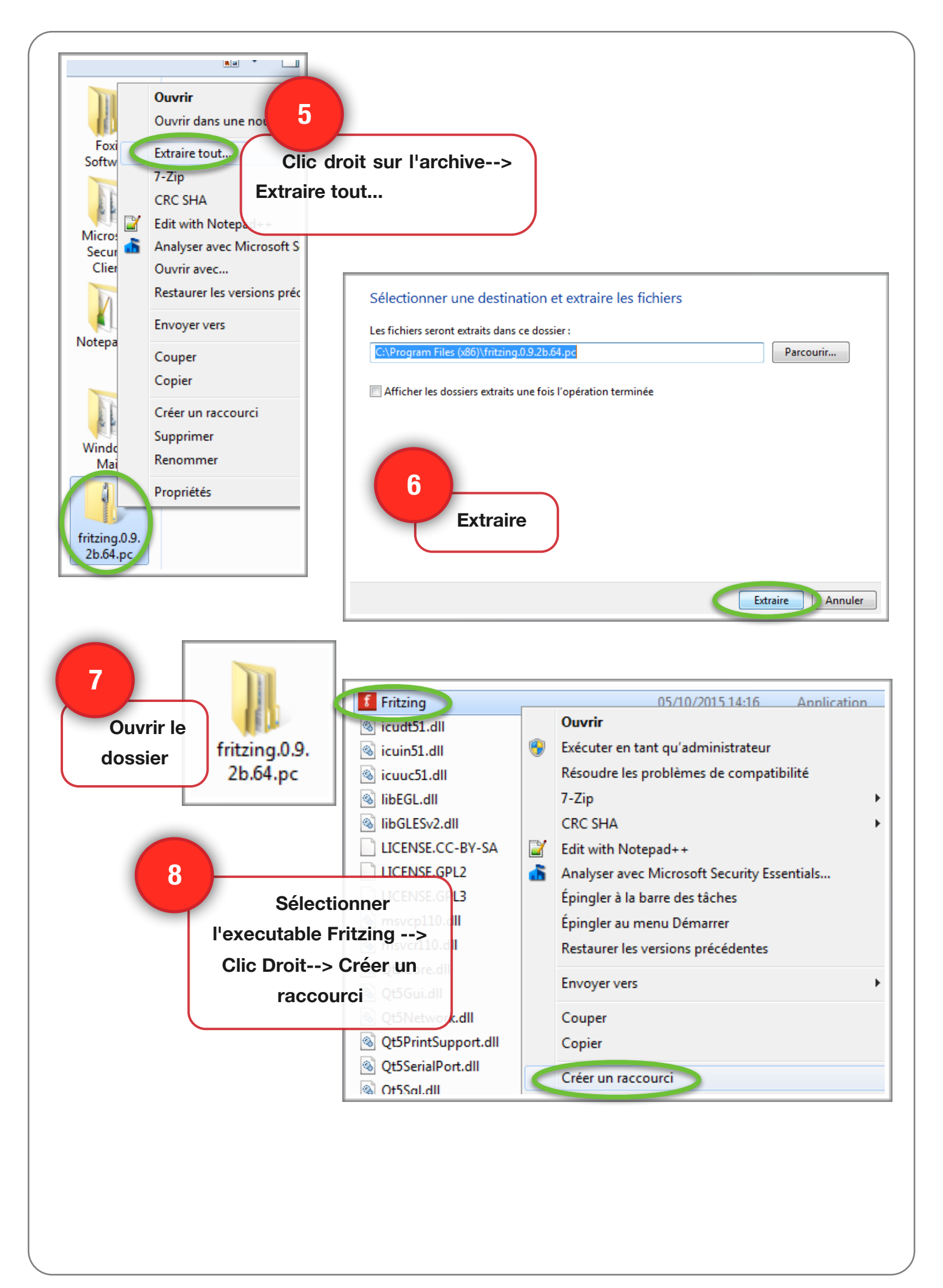

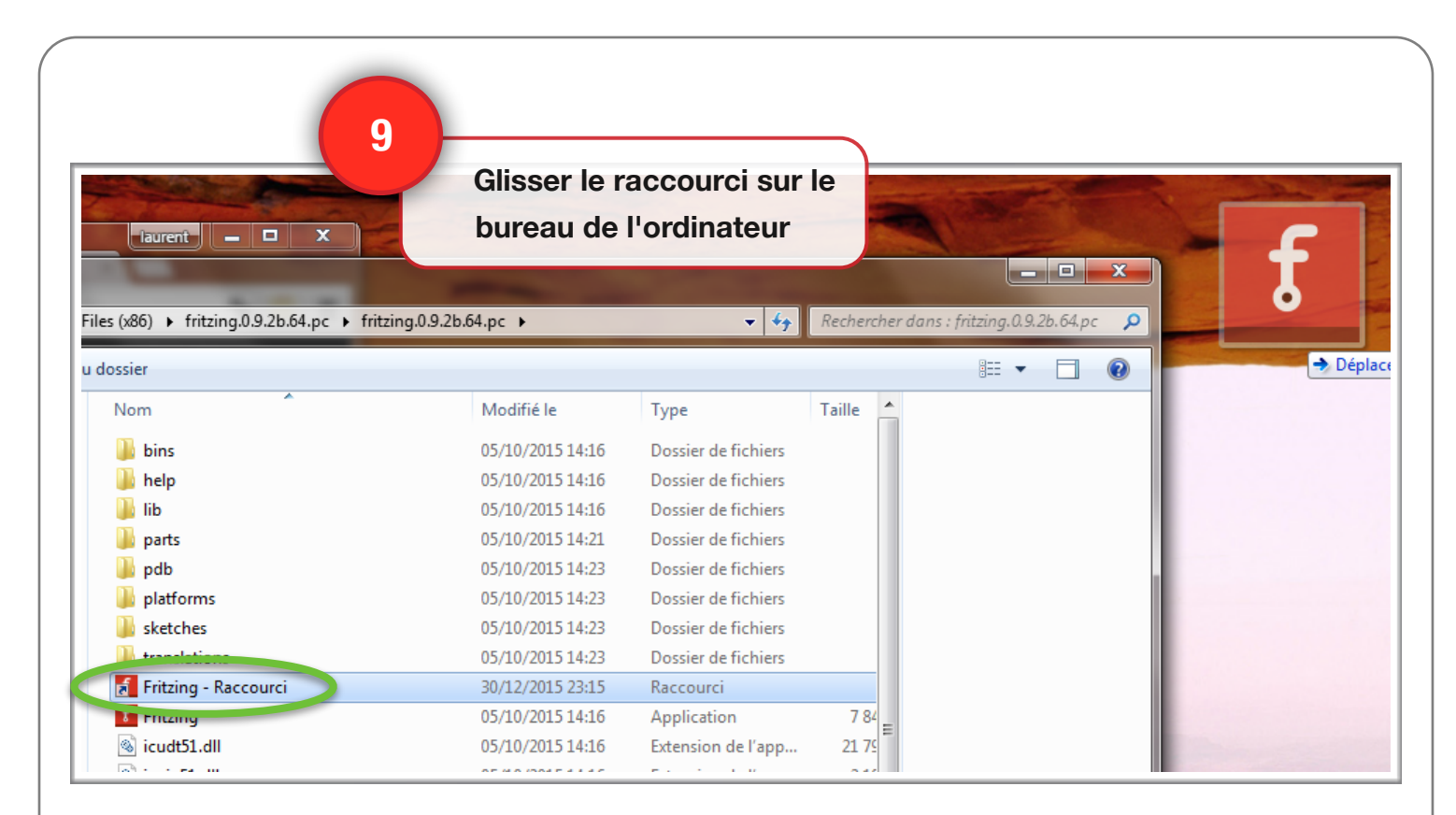

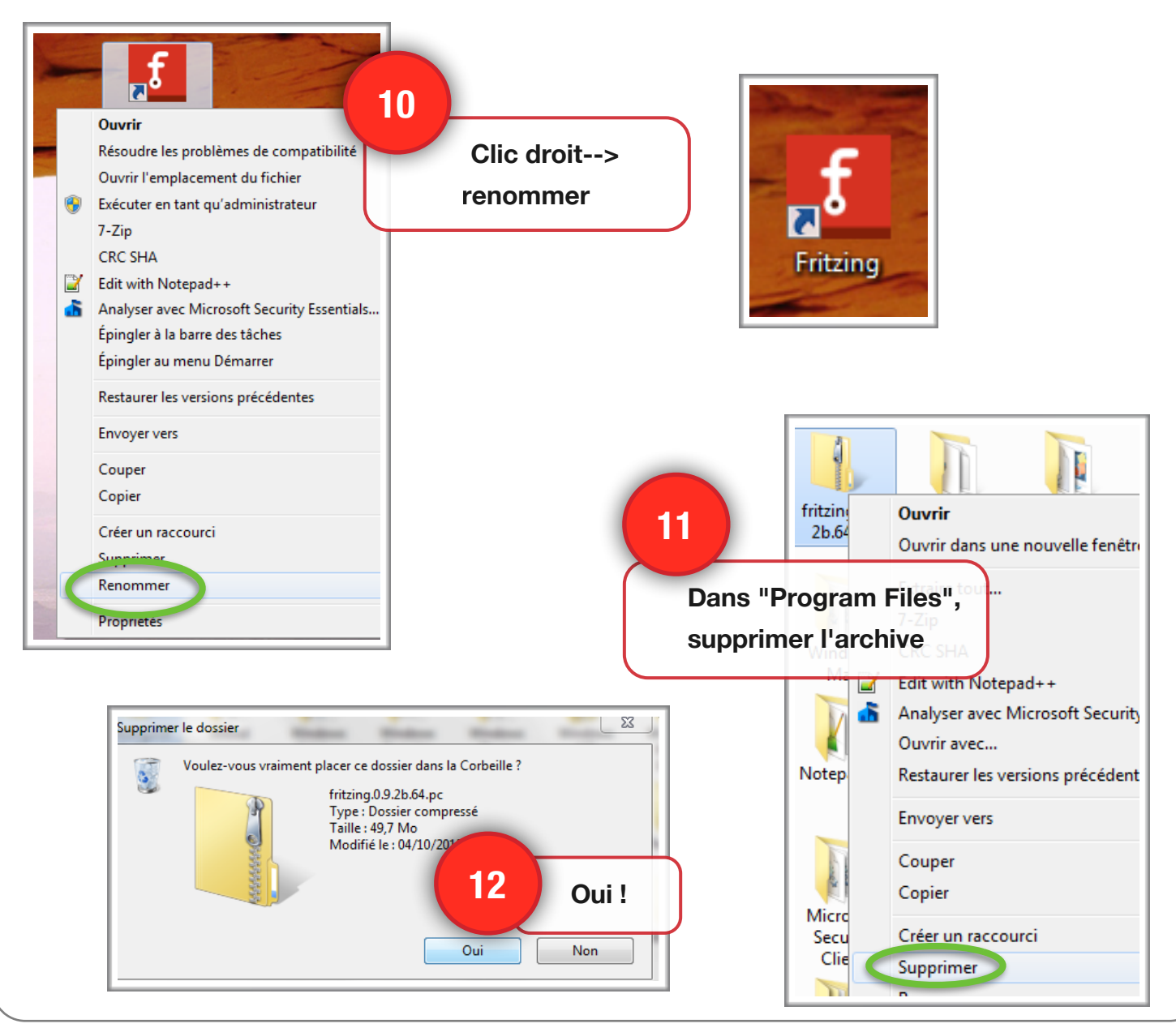

## **CONFIGURATION POUR ARDUINO & PICAXE**

|                                                                                                    |                                                                            | Annuler           | Ctrl+Z |
|----------------------------------------------------------------------------------------------------|----------------------------------------------------------------------------|-------------------|--------|
|                                                                                                    | Menu "Edition"                                                             | Rétaplir          | Ctrl+Y |
|                                                                                                    | >Préférences                                                               | Couper            | Ctrl+X |
|                                                                                                    |                                                                            | er                | Ctrl+C |
|                                                                                                    |                                                                            |                   | Ctrl+V |
| 14                                                                                                    |                                                                            | Tout sélectionner | Ctrl+A |
| O unin lla u alat ll                                                                                                 |                                                                            | Préférences       |        |
| Ouvrir l'onglet "                                                                                                    |                                                                            |                   |        |
| <b>.</b>                                                                                                    |                                                                            |                   |        |
| View"> Parcou                                                                                                    | urir                                                                       |                   |        |
| View"> Parcou                                                                                                    | urir                                                                       |                   |        |
| View"> Parcou                                                                                                    | atique Vue du circuit imprime                                              | Code View         |        |
| View"> Parcou                                                                                                    | atique Vue du circuit imprime                                              | Code View         |        |
| View"> Parcou<br>a platine d'essai Vue schém<br>l'atform Support<br>Arduino                                          | atique Vue du circuit imprime                                              | Code View         |        |
| View"> Parcou<br>a platine d'essai Vue schém<br>latform Support<br>Arduino<br>ocation:                               | atique Vue du circuit imprime                                              | Code View         |        |
| View"> Parcou                                                                                                    | urir                                                                       | Code View         |        |
| View"> Parcou                                                                                                    | urir<br>atique Vue du circuit imprime<br>version 1.5.2 or newer) installed | Code View         |        |
| View"> Parcou a platine d'essai Vue schém 'latform Support Arduino occation: 'ou need to have Arduino IDE (1) PICAXE | atique Vue du circuit imprime                                              | Code View         |        |
| View"> Parcou                                                                                                    | urir<br>atique Vue du circuit imprime<br>version 1.5.2 or newer) installed | Code View         |        |

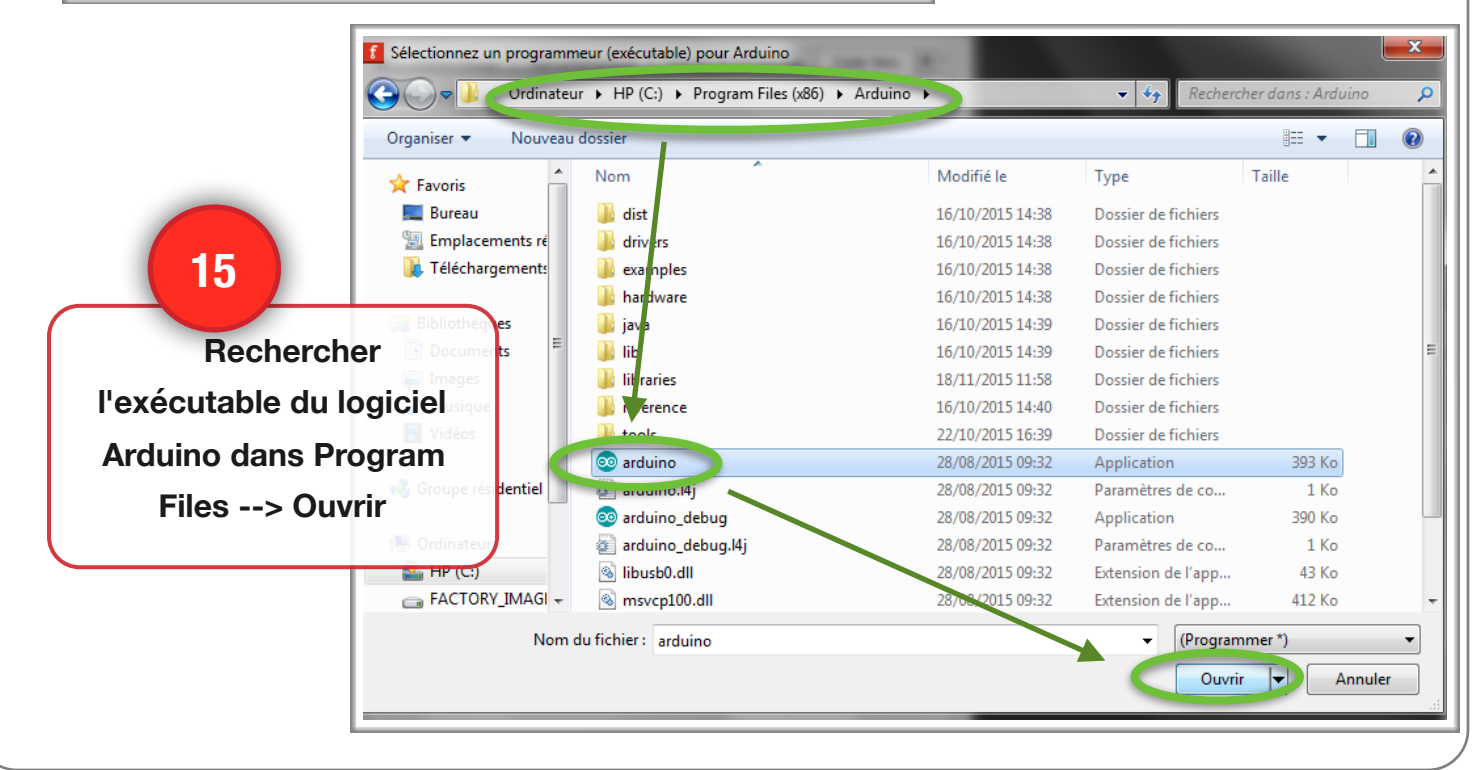

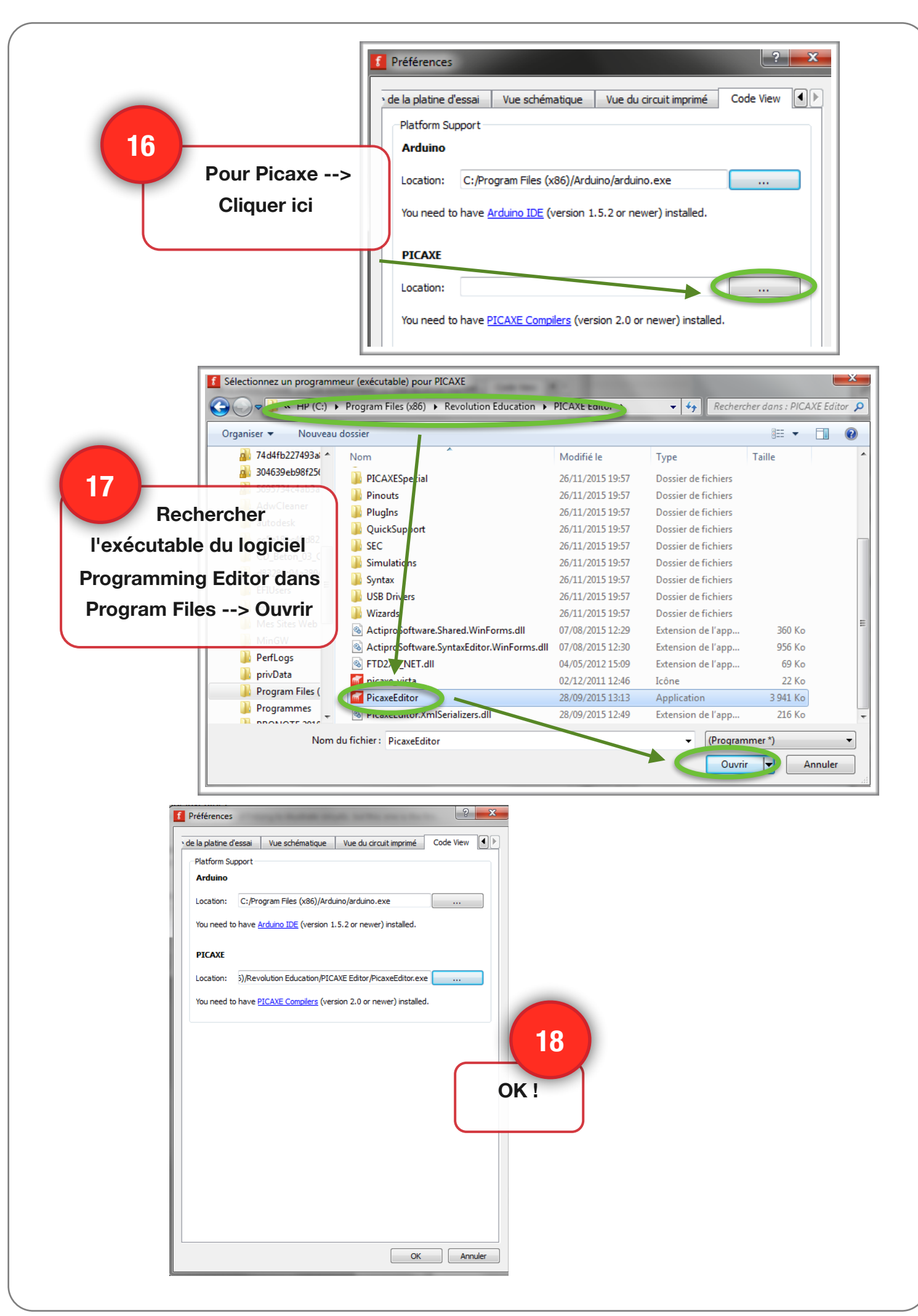